# 国民体育大会参加申込システム簡易マニュアル

国民体育大会参加申込システムへのログインは、次の手順により行って下さい。 ※操作方法の詳細については、マニュアルP.7~9をご覧下さい。

### 手順①

インターネットにおいて、下記のURLへアクセスしてください。 https://jasa-entry.japan-sports.or.jp/

#### 手順2

手順①の後、下記画面が表示されますので、ユーザ名、パスワードを入力の上、「ログイン」ボタンを押下してください。

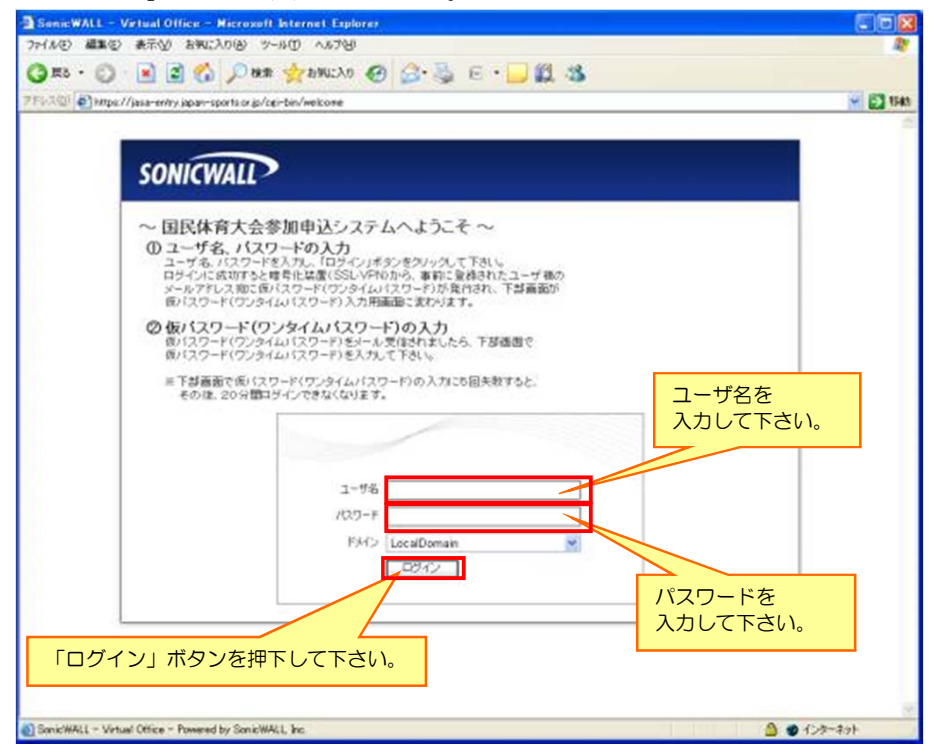

#### 手順③

手順②の後、下記のようなメールが本システムから自動的に送信されます。 ※メールの宛先は、日本体育協会に申請・登録されたアドレスを設定しています。

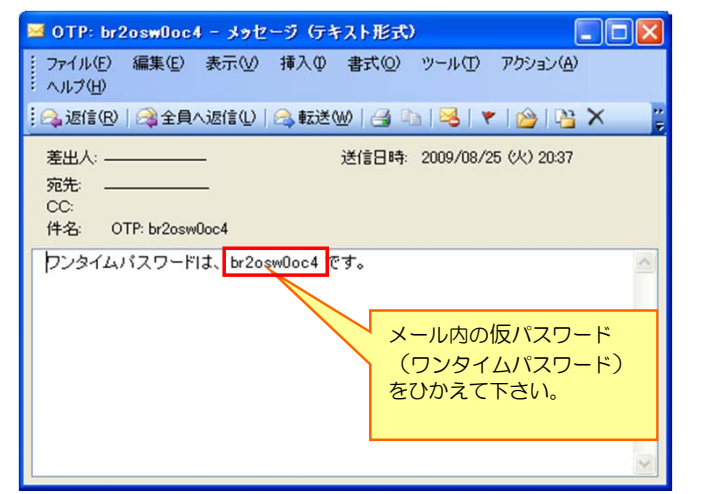

#### 手順④

手順③で受信した仮パスワード(ワンタイムパスワード)を入力し、「ログイン」ボタン を押下してください。

※ ワンタイムパスワードは、ログインの都度発行されます。そのため、 毎回パスワードが変わります。

SonicWALL - Virtual Office - Microsoft Internet Explorer
 ファイル(ビ) 編集(図) 表示(ジ) ち気に入り(白) ツール(D) ヘルブ(ビ)
 (③ 戻る ・ ③) ・ 図 (④) (○) 検索 (☆) お気に入り (④) (②)・ ⑤) ・ □ (④) (③) (③)

#### 手順⑤

国民体育大会参加申込システムにおけるセキュリティ装置(暗号化装置)への ログインが完了しましたので、続いて、申込入力・登録等のページへ進みます。

【ログイン編】

| SONICWALL?                |                                          | ユーザ test99<br>セッション状況 Activ | 。<br>オプション へ |        |
|---------------------------|------------------------------------------|-----------------------------|--------------|--------|
|                           | Na tanàn ing kao                         |                             |              |        |
| ~ 国民体育大会参                 | 別申込システムへようこそ                             | $\sim$                      |              |        |
| <u>&lt;&lt;暗号化装置(SS</u>   | L-VPN)へのログインが完了                          | 了致しました。>>                   |              |        |
| 安全なインターネットアクセ             | 2スをユーザ様に提供致します。                          | テルをご利用下さい                   |              |        |
| なお、終了する場合は、画              | 1990、国民体育人会参加中区シス<br>酒右上の「ログアウト」ボタンをクリック | して下さい。                      |              |        |
| ※次画面でも、暗号化装置              | 霍(SSL-VPN)に入力したユーザ名、/                    | 《スワードを再度                    |              |        |
| 入力してくたさい。<br>※20分以上、同一画面を | 表示し続けると、安全対策上、自動的                        | 目に接続が遮断                     |              |        |
| anag.                     |                                          |                             |              |        |
| すべてのラックマーク                | ウェブ                                      |                             |              |        |
| 🎯 申込システム                  |                                          |                             | Web          | (HTTP) |
|                           |                                          |                             |              |        |
|                           | 「申込システ                                   |                             |              |        |
|                           | リンクをクリ                                   | ックして                        |              |        |
|                           | 下さい                                      |                             |              |        |
|                           |                                          |                             |              |        |

#### 手順⑥

申込入力・登録等のページに進むため、再度、手順②で使用したユーザ名、 パスワードを入力の上、「ログイン」ボタンを押下して下さい。

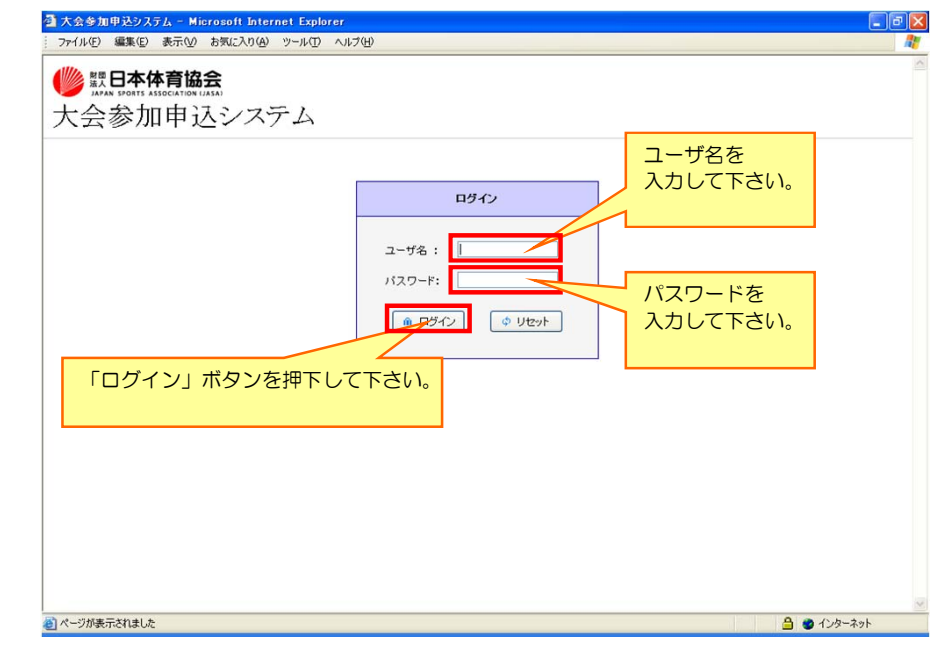

## <u>《ログイン完了》</u>

ログインが完了いたしますと、下記のようなトップページが表示されます。

| 🚰 https://jasa-entry.japan-sports.or.jp - 国民体育大会参加申込システム - Microsoft Internet Explorer |                               |
|----------------------------------------------------------------------------------------|-------------------------------|
| ファイル(E) 編集(E) 表示(V) お気に入り(A) ツール(T) ヘルブ(H)                                             | a 💦 💦 🖉                       |
| 题 日本体育協会                                                                               | 🏦 ಧರ್ಶರಗ                      |
| 国民体育大会参加申込システム                                                                         | 利用者: 鹿児島県 スキ<br>利用区分: 鹿児島県スキー |
| トップページ 大会申込書 情報検索 帳票出力 その他機能 メンテナンス サイトマップ                                             |                               |
| トップページ                                                                                 | #                             |
| お知らせ 公開ファイルー覧 申込書コパント一覧                                                                |                               |

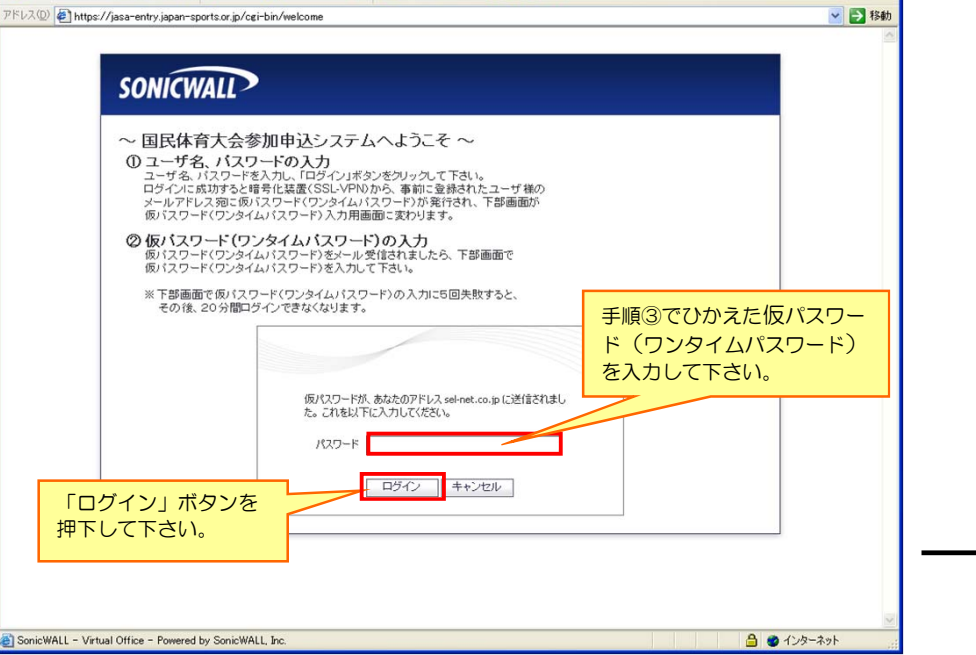

| 8         第〇〇回大会への参加申込に任るシステムの公開について         1           本日より参加申込システムを公開します。また、参加申込締切日は下記の達りです。         1           (年初日)         第一次接切「平成〇〇年〇月〇日(〇) 〇〇:〇〇<br>・第二次接切「平成〇〇年〇月〇日(〇) 〇〇:〇〇<br>・第二次接切「平成〇〇年〇月〇日(〇) 〇〇:〇〇<br>・第二次接切「平成〇〇年〇月〇日(〇) 〇〇:〇〇 | 管理者 国体課<br>会】 | 【財団法人 | 日本体育協 |  |
|----------------------------------------------------------------------------------------------------|---------------|-------|-------|--|
| 本日より参加申込システムを公職します。また、参加申込得切日は下記の達しです。<br>【確切日】<br>・第一次得切 平成〇〇年〇月〇日(〇) 〇〇:〇〇<br>・第二次得切 平成〇〇年〇月〇日(〇) 〇〇:〇〇<br>・第二次得切 平成〇〇年〇月〇日(〇) 〇〇:〇〇                                                                                                    |               |       |       |  |
| 【確切日】<br>・第一次確切 平成〇〇年〇月〇日(〇) 〇〇:〇〇<br>・第二次確切 平成〇〇年〇月〇日(〇) 〇〇:〇〇<br>・第二次確切 平成〇〇年〇月〇日(〇) 〇〇:〇〇                                                                                                    |               |       |       |  |
| 安理側における点様・確認作業を含め、締切日までに甲込手続きを終了してください。  2010/02/05 16:34:57                                                                                                    |               |       |       |  |
| 7 【第65回冬ス十】第65回冬季大会参加申込に係る留意事項について                                                                                                    | 管理者 国体課<br>会】 | 【財団法人 | 日本体育協 |  |
| 次の事項にご留意頂き、参加申込業務を取り進めてください。                                                                                                    |               |       |       |  |

(注)本資料で用いている画面図はマニュアル用の画面です。実際の画面とは異なる場合があります。